## Papercut – Print Deploy Setup (MacOS)

Print deploy automates the process of installing printer drivers and print queues.

To get started:

- Ensure you are connected to the BCL network (wired or WiFi)
- Open a web browser and navigate to: http://papercut2.bcl.net.au:9191/print-deploy/client-setup/macos.html
- Click the **Download** button and save the file. (Don't change the name of the installer).

| p                                                                                            |  |
|----------------------------------------------------------------------------------------------|--|
| Set up printing on your Mac                                                                  |  |
| 0                                                                                            |  |
| Click the button below to download PaperCut Print<br>Deploy<br>Download                      |  |
| 2                                                                                            |  |
| Run the installer to install your printers. They might take a few minutes to install         |  |
| When it's time to print, just print like you normally do                                     |  |
| TIP • Don't change the name of the installer; it tells your computer where the printers live |  |

- Once the file has downloaded open it and then open the **Print Deploy.pkg** file. Follow the installation prompts.

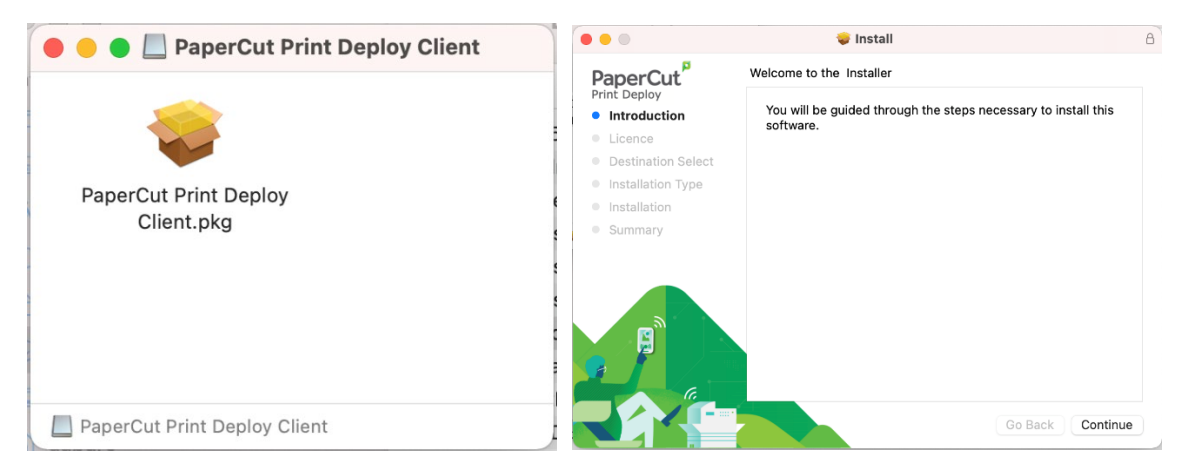

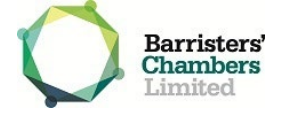

- Enter your computer password when prompted and click **Install** Software. Then click **OK** to allow Print Deploy to manage your printers.

|  |                                              |                       |                  | "Installer.app"                                         | ?<br>Would like to | ?<br>d like to |  |
|--|----------------------------------------------|-----------------------|------------------|---------------------------------------------------------|--------------------|----------------|--|
|  | Installer is trying to install new software. |                       |                  | administer your computer.<br>Administration can include |                    |                |  |
|  | Enter your pas                               | ssword to allow this. |                  | modifying passwords,                                    |                    |                |  |
|  | Username:                                    | Anthony Aparo         |                  | networking and s                                        | system settings.   |                |  |
|  | Password:                                    |                       |                  |                                                         |                    |                |  |
|  |                                              | Cancel                | Install Software | Don't Allow                                             | ОК                 |                |  |
|  |                                              |                       |                  |                                                         |                    |                |  |

- Setup will complete, Print Deploy will automatically start installing the required printers for your account and you can start printing.

We recommend removing printers that have been previously configured, to do this:

- Click the Apple icon in the top left of the screen and open System preferences
- Open Printers and Scanners

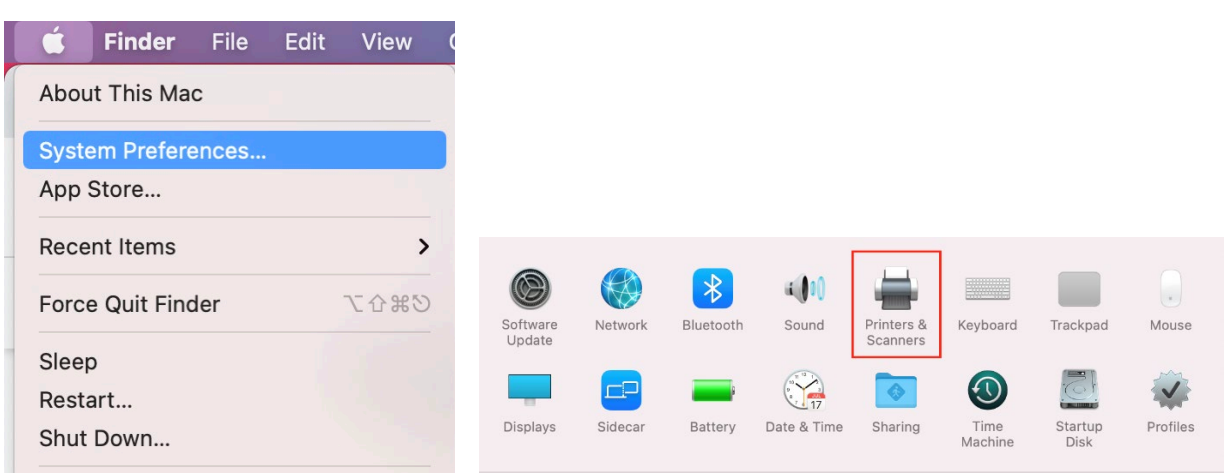

- Select the printer you want to remove and click the **minus** symbol (-)

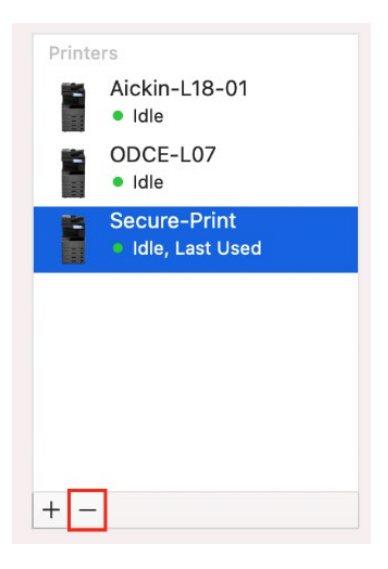

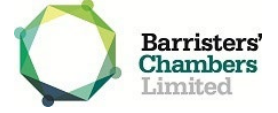